# How to Guide: Core-Review Origins & Business Units for Approval Roles

Last Updated May 14, 2019

The following steps are how Security Liaisons can verify what Purchasing (ePro and PO) and Voucher (AP) Origins and Business Units a Fin approver has access to.

#### **Financial Approval Roles:**

| CT WF REQ AMT APPROVER 1 |
|--------------------------|
| CT WF REQ AMT APPROVER 2 |
| CT WF REQ AMT APPROVER 3 |
| CT WF REQ AMT APPROVER 4 |
| CT WF REQ BUDGET         |
| APPROVER                 |
| CT WF REQ PURCH APPROVER |
| CT AGY SERVICE APPROVER  |
| CT_F_A_PSA_POS_SUBMITTER |
| PO Amount Reviewer 1     |
| PO Amount Reviewer 2     |
| PO Budget Reviewer       |
| Voucher Approver         |
| Alternate Approver       |

### How to Guide: Review Origins & Business Units for Approval Roles

Last Updated May 14, 2019

#### **Navigation:** FIN People Tools > Security > User Profiles > User Profiles

1. Under the Find an Existing Value tab enter the User ID and click Search

| Favorites +                                        | Main Menu                                          | <ul> <li>Core-CT F</li> </ul>                   | inancials 👻 >        | PeopleTools + >       | Security 🔻 > | User Profiles ->     | User Profiles |
|----------------------------------------------------|----------------------------------------------------|-------------------------------------------------|----------------------|-----------------------|--------------|----------------------|---------------|
| Core 🖸                                             | T                                                  | All 👻                                           | Search               |                       | >> Advance   | ed Search 🛛 🔯 Last S | earch Results |
| My HR                                              | Finance                                            | Manage CRM                                      | My CRM               | Core-CT Help          | Guest        | CT Interfaces        | Manager D     |
| User Profiles<br>Enter any inform<br>Find an Exist | ation you have                                     | and click Search. Leav                          | e fields blank for a | a list of all values. |              |                      |               |
| Search Cr                                          | iteria                                             |                                                 |                      |                       |              |                      |               |
| Search by: [<br>Limit the number<br>Search A       | User ID V<br>r of results to (up<br>dvanced Search | begins with CTSUPER<br>p to 300): 300           | RUSER                |                       |              |                      |               |
| Search Resul                                       | Its                                                |                                                 |                      |                       |              |                      |               |
| View All<br>User ID<br>CTSUPERUSER                 | First 1<br>R All Roles e                           | 1-3 of 3 E Last Description xcept NonState User |                      |                       |              |                      |               |

## How to Guide: Review Origins & Business Units for Approval Roles

Last Updated May 14, 2019

#### 2. Click the Roles tab

| General ID Roles Workflow Audit Links                                                                      |                               |
|----------------------------------------------------------------------------------------------------|-------------------------------|
| User ID CTSUPERUSER                                                                                        | Account Locked Out?           |
| Description All Roles except NonState User                                                                 |                               |
| Logon Information                                                                                          |                               |
| Symbolic ID SYSADM1 Change Password? Password Expired?                                                     |                               |
| User ID Alias                                                                                              |                               |
| Edit Email Addresses                                                                                       | Instant Messaging Information |
| General Attributes                                                                                         |                               |
| Language English                                                                                           | Enable Expert Entry           |
| Currency                                                                                                   |                               |
| Default Mobile Page                                                                                        |                               |
| Permission Lists                                                                                           |                               |
| Navigator Homepage                                                                                         | Primary PPFNALLBU             |
| Process Profile ALLPAGES                                                                                   | Row Security                  |
| Save Return to Search  The Previous in List  Next in List  General I ID   Roles   Workflow   Audit   Links |                               |

## How to Guide: Review Origins & Business Units for Approval Roles

Last Updated May 14, 2019

#### 3. Click the Route Control link to the right of the approving role

| User ID CTSUPER                            | USER                          |                                                                               |            |                |                       |          |
|--------------------------------------------|-------------------------------|-------------------------------------------------------------------------------|------------|----------------|-----------------------|----------|
| Description All Roles except NonState User |                               |                                                                               |            |                |                       |          |
| Dynamic Role Rule                          |                               |                                                                               |            |                |                       |          |
| Execute o                                  | n Server                      | P                                                                             | rocess Mor | nitor          | Service Monitor       |          |
| Test Rule(s)                               | Refresh                       | Execute                                                                       | e Rule(s)  |                |                       |          |
| User Roles                                 | Pers                          | onalize                                                                       | Find   Vie | ew 100   💷   📕 | First ④ 241-250 of 25 | 0 🕑 Last |
| Role Name                                  | Description                   |                                                                               | Dynamic    |                | View Definition       |          |
| CT WF REQ AMT<br>APPROVER 1                | Req Amt Approver 1<br>\$2,500 | =</td <td></td> <td>Route Control</td> <td>View Definition</td> <td></td>     |            | Route Control  | View Definition       |          |
| CT WF REQ AMT<br>APPROVER 2                | Req Amt Approver 2<br>10,000  | 2 =</td <td></td> <td>Route Control</td> <td>View Definition</td> <td></td>   |            | Route Control  | View Definition       |          |
| CT WF REQ AMT<br>APPROVER 3                | Req Amt Approver 3<br>mil.    | 3 = 1</td <td></td> <td>Route Control</td> <td>View Definition</td> <td></td> |            | Route Control  | View Definition       |          |
| CT WF REQ AMT<br>APPROVER 4                | Req Amount Approv<br>1 mil.   | /er 4 >                                                                       |            | Route Control  | View Definition       |          |
| CT WF REQ BUDGET<br>APPROVER               | REQUISITION BUD<br>APPROVER   | GET                                                                           |            | Route Control  | View Definition       |          |
| CT WF REQ PURCH<br>APPROVER                | REQUISITION<br>PURCHASING APP | R                                                                             |            | Route Control  | View Definition       |          |
| PO Amount Reviewer 1                       | PURCHASE ORDE<br>APPVR 1      | R AMT                                                                         |            | Route Control  | View Definition       |          |
| PO Amount Reviewer 2                       | PURCHASE ORDE<br>APPVR 2      | R AMT                                                                         |            | Route Control  | View Definition       |          |
| PO Budget Reviewer                         | PURCHASE ORDE<br>BUDGET APPRO | R                                                                             |            | Route Control  | View Definition       |          |
| Voucher Approver                           | Voucher Approver              |                                                                               |            | Route Control  | View Definition       |          |
|                                            |                               |                                                                               |            |                |                       |          |

🖫 Save 🔯 Return to Search 🛉 Previous in List 🚛 Next in List

General | ID | Roles | Workflow | Audit | Links

### HOW TO GUIDE: REVIEW ORIGINS & BUSINESS UNITS FOR APPROVAL ROLES

Last Updated May 14, 2019

4. The Origins and Business Units for the role are displayed

| User Route (                      | Control Profiles                                        | ×           |
|-----------------------------------|---------------------------------------------------------|-------------|
|                                   |                                                         | <u>Help</u> |
|                                   |                                                         |             |
| Role Name:                        | CT WF REQ AMT APPROVER 1                                |             |
| User Route<br>Control<br>Profiles | Personalize   Find   🖾   🗰<br>First 🚺 1-21 of 21 🚺 Last |             |
| Route Control                     | Profile                                                 |             |
| ORIGIN 065                        |                                                         |             |
| ORIGIN 072                        |                                                         |             |
| ORIGIN 203                        |                                                         |             |
| ORIGIN 214                        |                                                         |             |
| ORIGIN 292                        |                                                         |             |
| ORIGIN 297                        |                                                         |             |
| ORIGIN 582                        |                                                         |             |
| ORIGIN 757                        |                                                         |             |
| ORIGIN 764                        |                                                         |             |
| ORIGIN 908                        |                                                         |             |
| ORIGIN 909                        |                                                         |             |
| ORIGIN 947                        |                                                         |             |
| ORIGIN 948                        |                                                         |             |
| PO BUSINES                        | 5 UNIT CSLM1                                            |             |
| PO BUSINES                        | S UNIT DCJM1                                            |             |
| PO BUSINES                        | S UNIT DOBM1                                            |             |
| PO BUSINES                        | S UNIT DOLM1                                            |             |
| PO BUSINES                        | S UNIT MHAM1                                            |             |
| PO BUSINES                        |                                                         |             |
| PO BUSINES                        | S UNIT SDEM1                                            |             |
| ОК                                | Cancel                                                  |             |
|                                   |                                                         |             |
|                                   |                                                         |             |
|                                   |                                                         | :           |

5. Click OK or Cancel to return to Roles tab

Core-CT